# **TUTORIAL: COME ISCRIVERSI ALL'ESAME CILS**

## CPIA Cremona, Crema e Casalmaggiore

### ANZITUTTO ANDARE SUL SITO www.cpiacr.edu.it:

- 1- cliccare sul banner in alto a sinistra: ISCRIZIONI ON LINE
- 2- Inserire i dati anagrafici richiesti con precisione, caricando la scansione del documento di identità valido (solo CARTA D'IDENTITA' o PASSAPORTO).

#### QUINDI:

3- INVIARE tramite e-mail o consegnare di persona alla scuola o al somministratore CILS della sede il DOCUMENTO DI IDENTITA' assieme AL MODULO DI ISCRIZIONE con PRIVACY – compilato accuratamente in CARATTERE STAMPATO MAIUSCOLO. IMPORTANTE: Ricorda di indicare LA SEDE D'ESAME PRESCELTA!

#### DOPO L' ISCRIZIONE ATTENDERE L'INVIO DELLE CREDENZIALI PERSONALI.

- 1- ENTRARE NELL'AREA PERSONALE CON LE CREDENZIALI
- 2- ANDARE IN ALTO A SINISTRA
- 3- APRIRE IL MENU A TENDINA
- 4- CLICCARE SU "RETTE E PAGAMENTI"
- 5-SCARICARE IL MODULO PER IL PAGAMENTO DELLA TASSA DELL'UNIVERSITA'
- 6- PAGARE IN TABACCHERIA, IN BANCA O IN POSTA L'IMPORTO DOVUTO.
- 7- CONSERVARE LA RICEVUTA DI PAGAMENTO.

A QUESTO PUNTO L'ISCRIZIONE É REGOLARIZZATA.

**IMPORTANTE:** SEGUIRE I PASSAGGI NELL'ORDINE DESCRITTO.